日医標準レセプトソフトとの連携についての確認事項

- ・接続ホスト : 日レセサーバの IP アドレスを入力してください
- ・ポート番号 :8013
- ・DBSバージョン:日レセのバージョンにより異なります
- ・ユーザ名 :日レセを起動する際に必要なユーザ名を入力してください
- ・パスワード :日レセを起動する際に必要なパスワードを入力してください
- ・日医標準レセプトソフトバージョン:日レセソフトのバージョンを選択してください

また、下記 URL にて「DBS バージョン」や「日レセ連携」についての詳細が記載されておりますので、 こちらも併せてご参考ください。

「日レセとの連携について」

## ■医見書

URL: http://www.orca.med.or.jp/ikensyo/install.html#rel

また、日医標準レセプトソフトのバージョンが 4.0.0 以上の場合、医見書のバージョンを「Ver3.0.4」以 上にアップデートしていただく必要がございます。

お使いの医見書が「Ver3.0.3」以下の場合、アップデートの作業をおこなってください。

※バージョン情報につきましては、メインメニュー画面左下にあります、「システム Versions」にて確認できます。

【医見書のバージョンアップ方法】

バージョンアップをおこなう際には、医見書データのバックアップをおこない、医見書が起動していな いことを確認のうえ、おこなってください。

「データの退避(バックアップ)方法」 URL:http://www.orca-support-center.jp/ikensyo/faq/html/ikn-faq-operation-002.html 【バージョンアップの方法】

■医見書をご使用のパソコンが、インターネットに接続されている場合

- 1. 「スタート」→「すべてのプログラム」→「医見書システム Ver2.5」内にあります、「医見書システム オンラインアップデート」を実行してください。
- 2. アップデートツールが起動しますので、「アップデート実行」をクリックすることで、バージョンア ップが開始されます。

■医見書をご使用のパソコンが、インターネットに接続されていない場合

1. 下記 URL より、バージョンアップ用のプログラムをダウンロードしてください。

「Windows 用アップデータ」 URL: http://www.orca.med.or.jp/ikensyo/update.html#offline

 ダウンロードしていただいた、アップデートプログラムを外部記憶媒体(USBメモリ、CD-R 等) に入れ、バージョンアップをおこないたいパソコン上に移行後、インストールをおこなってください。